# Installation Instructions

## **Pre-installation steps**

• Create a backup of your shop before proceeding to install.

#### **Manual Installation**

- Sign in to your server via SSH
- cd into your Magento installation directory
- Upload *smarthint\_module-1.0.0.tar.gz* into your Magento installation directory
- Extract the contents to */app/code* directory
  - Example: tar -xvzf smarthint\_module-1.0.0.tar.gz -C ./app/code
- Enable the extension: *php -f bin/magento module:enable --clear-static-content Smarthint\_Module*
- Upgrade the Magento installation: php -f bin/magento setup:upgrade
- Compile the Magento installation: php -f bin/magento setup:di:compile

#### Configuration

- Login to your Magento Admin Dashboard
- Go to: System > Extensions > Integrations
- Click: Add NewIntegration
  - Add a 'Name'
  - Example: Smarthint\_Integration
  - Under Current User Identity Verification add your password
- Click: API
  - Under *Resources* grant access to:
  - Products > Inventory
  - $\circ$  Sales > Order
- Click: The down arrow next to the Save button
  - Click: Save & Activate
  - Click: Allow
  - Copy all of your Integration Tokens:
  - Consumer Key
  - Consumer Secret
- Go to: Stores > Configuration
- Click on the Smarthint you wish to use for the integration
  - Copy the ConsumerKey and Secret value which will be visible in the URL

### Uninstall

• To completely disable the module, run: *php bin/magento module:disable Smarthint\_Module*